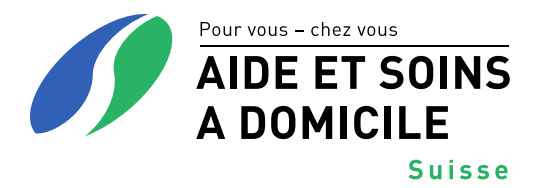

# Manuel HomeCareData

## Version 11/ Novembre 2022

## Sommaire

| Remarques introductives                                                               | 2                                                                                                    |
|---------------------------------------------------------------------------------------|----------------------------------------------------------------------------------------------------|
| Enregistrement de HomeCareData                                                        | 2                                                                                                    |
| Se connecter sur la plateforme HomeCareData et se déconnecter                         | 3                                                                                                    |
| Se connecter et se déconnecter                                                        | 3                                                                                                    |
| Nom d'usager et/ou mot de passe oublié                                                | 4                                                                                                    |
| Outils médicaux                                                                       | 5                                                                                                    |
| Statistiques en ligne                                                                 | 5                                                                                                    |
| Sélection du formulaire et source des données                                         | 5                                                                                                    |
| Sélection de l'analyse                                                                | 7                                                                                                    |
| Lire les résultats                                                                    | 9                                                                                                    |
| Imprimer les résultats                                                                | 12                                                                                                    |
| Filtre Démographie                                                                    | 13                                                                                                    |
| Filtre (optionnel)                                                                    | 14                                                                                                    |
| Sélection de la période                                                               | 19                                                                                                    |
| Télécharger les données                                                               | 20                                                                                                    |
| Sélectionner la source de données, le type d'exportation et les données à télécharger | 20                                                                                                    |
| Télécharger des données                                                               | 24                                                                                                    |
| Mes outils                                                                            | 29                                                                                                    |
| Modifier mon compte                                                                   | 29                                                                                                    |
| Modifier le nom d'usager et le mot de passe                                           | 29                                                                                                    |
|                                                                                       | Remarques introductives         Enregistrement de HomeCareData         Se connecter sur la plateforme HomeCareData et se déconnecter         Se connecter et se déconnecter         Nom d'usager et/ou mot de passe oublié         Outils médicaux         Statistiques en ligne         Sélection du formulaire et source des données         Sélection de l'analyse         Lire les résultats         Imprimer les résultats         Filtre Démographie         Filtre (optionnel)         Sélection ne la période         Sélectionner la source de données, le type d'exportation et les données à télécharger         Télécharger des données         Mes outils         Modifier mon compte         Modifier le nom d'usager et le mot de passe |

# 1 Remarques introductives

A l'origine, la plateforme a été développée par l'Institut de médecine sociale et préventive pour la saisie par différentes cliniques de données chirurgicales concernant les patients. La saisie des données se fait directement sur le masque sur la plateforme. Les cas peuvent aussi être enregistrés en mode d'édition directement sur la plateforme. Les concepts et les options sur la plateforme sont adaptés à cette application et n'ont été adaptés que partiellement pour HomeCareData. Cela est particulièrement évident dans la rubrique "Statistiques en ligne". Pour cette raison, les concepts et leur signification sont expliqués dans ce Manuel.

# 2 Enregistrement de HomeCareData

- 1. Allez sur la page d'accueil de HomeCareData: www.homecaredata.ch
- 2. Sélectionnez sur la page d'accueil tout en bas dans la colonne de droite la langue en français

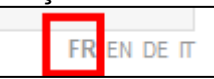

 Sélectionnez "Nouvel usager" et introduisez les données nécessaires. Dans la section Profil, saisissez votre organisation d'aide et de soins à domicile en sélectionnant "Ajouter" :

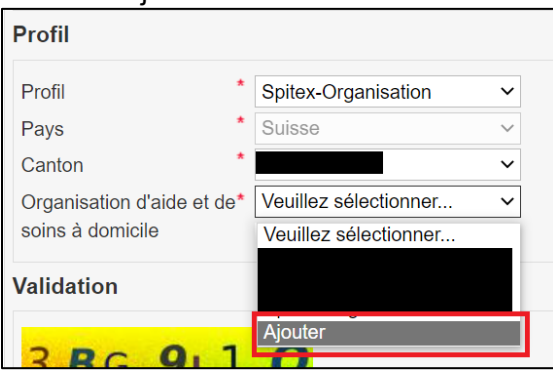

Veuillez noter si vous êtes membre de l'association Spitex de votre canton :

| Nouvelle organisation      |   |                        |                                                           |
|----------------------------|---|------------------------|-----------------------------------------------------------|
| Organisation d'aide et de* |   | Entreprise de logiciel | *                                                         |
| Téléphone                  |   | Téléfax                |                                                           |
| Langue *                   | ~ | Type d'organisation    | *                                                         |
|                            |   |                        | Membre de l'Aide et soins à domicile Suisse<br>Non-membre |

- 4. Veuillez lire le règlement sur les données en cliquant à la fin de la page sur "J'ai lu les dispositions relatives aux permissions et à la confidentialité".
- 5. Confirmez votre accord et envoyez l'enregistrement.

| Image de sécurité                                                                                               |  |
|----------------------------------------------------------------------------------------------------|--|
| ☐ J'ai lu les dispositions relatives aux permissions et à la confidentialité et accepte d'en suivre les règles. |  |

6. Vous serez informé dans les jours qui suivent que votre profil est accepté et que vous pouvez contacter votre fournisseur de logiciel pour installer le transfert des données, ou vous pouvez le faire vous-même en suivant les instructions de votre fournisseur.

7. Après le premier transfert de données, vous pourrez utiliser HomeCareData dans son intégralité. Comme support, vous pouvez trouver le manuel sur la page d'accueil <u>www.homecaredata.ch.</u>

# 3 Se connecter sur la plateforme HomeCareData et se déconnecter

# 3.1 Se connecter et se déconnecter

Connectez-vous sur <u>www.homecaredata.ch</u> avec votre nom d'usager et votre mot de passe sur HomeCareData (cliquez sur Identification). Vous arrivez sur la page d'entrée.

| Spitex, Type  | 123456 | Connecté dans: Fribourg, Spitex Type, Suisse | 1 |
|---------------|--------|----------------------------------------------|---|
| Outils médica | aux    |                                              |   |
| Mes outils    |        |                                              |   |
| Déconnexion   |        |                                              |   |

Les indications suivantes apparaissent en haut du masque:

| GLN de l'organisation<br>d'aide et de soins à domi-<br>cile | Connecté dans: canton, organisation d'aide et de soins à domicile, pays |
|-------------------------------------------------------------|-------------------------------------------------------------------------|
| Nom de l'organisation<br>d'aide et de soins à domi-<br>cile |                                                                         |

#### IMPORTANT

Seules les personnes autorisées peuvent accéder à HomeCareData en introduisant leur nom d'utilisation et de leur mot de passe. Veuillez être attentif à ne pas enregistrer automatiquement avec votre mot de passe lors de votre inscription. Réinscrivez-vous chaque fois sur HomeCareData à l'aide de votre nom d'usager et de votre mot de passe et déconnectezvous après chaque séance. Conservez votre nom d'usager et votre mot de passe en lieu sûr afin d'empêcher l'accès à des personnes non autorisées.

Veuillez-vous déconnecter après chaque séance en cliquant sur **Déconnexion** dans la colonne de gauche.

# 3.2 Nom d'usager et/ou mot de passe oublié

Veuillez-vous annoncer auprès d'Aide et de soins à domicile Suisse, secteur Base et développement, si vous connaissez plus votre nom d'usager.

Si vous avez oublié votre mot de passe, vous pouvez le retrouver en cliquant sur la page d'entrée sous **Mot de passe oublié**. L'organisation d'aide et de soins à domicile recevra un e-mail à l'adresse saisie sur HomeCareData (voir chapitre 5.1. Modifier mon compte). Si l'adresse e-mail saisie sur HomeCareData n'est plus valable, veuillez en informer l'Aide et soins à domicile Suisse, secteur Base et développement (www.aide-soins-domicile.ch).

### IMPORTANT

Si le mot de passe doit être modifié sur HomeCareData, le nouveau mot de passe doit être également introduit dans le logiciel de l'organisation d'aide et de soins à domicile pour que le transfert des données puisse continuer de fonctionner (voir chapitre 5.1.1. Modifier le mot passe).

# 4 Outils médicaux

4.1 Statistiques en ligne

# 4.1.1 Sélection du formulaire et source des données

| Type I021XXX                                                    | X onnecté dans:MEMdoc: Fribourg, Sp             | itex Type, Suisse |
|-----------------------------------------------------------------|-------------------------------------------------|-------------------|
| Outils médicaux                                                 | Statistiques en ligne                           | Ð                 |
| Télécharper les données     Statistiques en ligne     Documents | Formulaire * Veuillez sélec                     | tionner           |
| Mes outils                                                      | Echantillon Veuillez sélec<br>VS Veuillez sélec | tionner           |
| Déconnexion                                                     | Indiquer la distribution d'âge et du s          | iexe              |
|                                                                 | Démographie (optionnelle)                       |                   |
|                                                                 | E Filtre (optionnel)                            |                   |
|                                                                 | 🔁 Résultat                                      |                   |

Les différentes fonctions sont expliquées ci-dessous:

|                 | Formulaire qui doit être utilisé pour l'év                                                                                                    | aluation des données:                                                                                                    |
|-----------------|----------------------------------------------------------------------------------------------------|----------------------------------------------------------------------------------------------------|
| Formu-<br>laire | Veuillez sélectionner<br>SPITEX: Donnees administratives et description<br>SPITEX: MDS-HC (V1)<br>SPITEX: Community Mental Health (CMH) (V1<br>SPITEX: Données de base et prescriptions (D<br>SPITEX: InterRAI Community Health (InterRAI<br>SPITEX: interRAI HomeCare (InterRAI HC) (V1<br>SPITEX: Évaluation à la sortie (V1)<br>SPITEX: Évaluation à la sortie (V1)<br>SPITEX: Liste des prestations prévues (V1)<br>SPITEX: Evaluation de la sortie (V1)<br>DADD (V1), MDS-HC (V1), CMH (V1), et l'<br>données de la RAI-HC avant la mise à jou<br>sélectionnés et évalués.<br>Après la mise à jour d'interRAI, les form<br>être sélectionnés et évalués. | on de la demande (V1)<br>1)<br>BP) (V1)<br>I CMH) (V2)<br>'1)<br>'Évaluation de la sortie font partie des<br>r de l'interRAI. Ils peuvent encore être<br><b>nulaires marqués en rouge peuvent</b> |
|                 | <b>Sélection de la source des données:</b><br>Trois possibilités sont à disposition:<br>( <i>Attention: la liste n'apparaît que lorsqu'un</i>                                                                                                    | formulaire a été sélectionné.)                                                                                                    |
| Sélection       | Données de votre organisation d'aide et<br>de soins à domicile                                                                                                    | Canton: organisation                                                                                                    |
|                 | Données des autres organisations<br>d'aide et de soins à domicile du canton                                                                                                    | Canton                                                                                                    |

|                 | Données des autres organisations<br>d'aide et de soins à domicile dans Ho-<br>meCareData                                                                                         | Ensemble des données collectées |
|-----------------|----------------------------------------------------------------------------------------------------|---------------------------------|
| VS<br>(=versus) | Sélection des données de comparaison<br>Une liste Dropdown est à disposition comm                                                                                                | ne pour « Sélection».           |
| ( ''''''''')    | eules des plus grandes régions géographiquement peuvent être sélectionnées<br>omme données de comparaison (votre canton ou Suisse respective Ensemble<br>es données collectées). |                                 |

#### IMPORTANT

Sur HomeCareData sélectionnez pour les données de votre organisation d'aide et de soins à domicile « **Canton: organisation** »

Une fois un formulaire sélectionné, le nombre de ces formulaires qui sont à disposition pour l'évaluation apparaît à droite. Les formulaires téléchargés sont désignés comme «Cas» sur HomeCareData.

| <ul> <li>Outils médicaux</li> <li>Télécharger les</li> </ul>                                                                                                    | Statistiques er                                                                                                    | n ligne                                                                                                    |                           |
|----------------------------------------------------------------------------------------------------|----------------------------------------------------------------------------------------------------|----------------------------------------------------------------------------------------------------|---------------------------|
| Statistiques en ligne     Affichage formulaire                                                                                                    | Formulaire                                                                                                    | * SPITEX: interRAI HomeCare (interRAI HC) (V1)                                                                                                    | ×                         |
| Documents                                                                                                    | Echantillon                                                                                                    | * Fribourg, Spitex Type                                                                                                    | 17 Cas VS 155 0           |
| Administration                                                                                                    | VS                                                                                                    | Fribourg                                                                                                    |                           |
|                                                                                                    |                                                                                                    |                                                                                                    |                           |
| Les autres org<br>RAI HC dans I<br>On trouve au t<br>on de Fribour                                                                                                    | anisations d'ai<br>HomeCareData<br>otal 172 interF<br>g sur HomeCa                                                                         | ide et de soins à domicile du canton de Fribourg ont<br>ta.<br>RAI HC d'organisations d'aide et de soins à domicile d<br>areData.                                                                                                    | 155 inter-<br>dans le car |
| Les autres org<br>RAI HC dans I<br>On trouve au t<br>ion de Fribourg<br>La comparaiso                                                                                                    | anisations d'ai<br>HomeCareData<br>otal 172 interF<br>g sur HomeCa<br>on avec toutes                                                       | ide et de soins à domicile du canton de Fribourg ont<br>ta.<br>RAI HC d'organisations d'aide et de soins à domicile d<br>areData.<br>s les données du pool :                                                                                                    | 155 inter-<br>dans le car |
| es autres org<br>RAI HC dans I<br>On trouve au t<br>on de Fribour<br>a comparaiso                                                                                                    | anisations d'ai<br>HomeCareData<br>otal 172 interF<br>g sur HomeCa<br>on avec toutes<br>Statistiques en                                    | ide et de soins à domicile du canton de Fribourg ont<br>ta.<br>RAI HC d'organisations d'aide et de soins à domicile d<br>areData.<br>s les données du pool :                                                                                                    | 155 inter-<br>dans le car |
| Les autres org<br>RAI HC dans I<br>On trouve au t<br>on de Fribourg<br>La comparaiso<br>Outils médicaux<br>• Télécharger les<br>• Statistiques en ligne<br>• Affichage formulaire                                                               | anisations d'ai<br>HomeCareData<br>otal 172 interF<br>g sur HomeCa<br>on avec toutes<br>Statistiques en<br>Formulaire                      | ide et de soins à domicile du canton de Fribourg ont<br>ta.<br>RAI HC d'organisations d'aide et de soins à domicile d<br>areData.<br>I les données du pool :<br>I ligne                                                                                                    | 155 inter-<br>dans le car |
| Les autres org<br>RAI HC dans I<br>On trouve au t<br>ton de Fribourg<br>La comparaiso<br><u>Outils médicaux</u><br>• Télécharger les<br><u>données</u><br>• <u>Statistiques en ligne</u><br>• <u>Affichage formulaire</u><br>• <u>Documents</u> | anisations d'ai<br>HomeCareData<br>otal 172 interF<br>g sur HomeCa<br>on avec toutes<br>Statistiques en<br>Formulaire<br>Echantillon<br>VS | ide et de soins à domicile du canton de Fribourg ont<br>ta.<br>RAI HC d'organisations d'aide et de soins à domicile d<br>areData.<br>Iles données du pool :<br>Iligne<br>* SPITEX: interRAI HomeCare (interRAI HC) (V1)<br>* Fribourg, Spitex Type<br>Ensemble des données collectées | 155 inter-<br>dans le car |

#### IMPORTANT

On n'obtient pas de résultat correct en sélectionnant "Fribourg" sous échantillon et "Fribourg : service d'aide et de soins à domicile Type" sous VS. Il faut toujours sélectionner la plus petite région géographique sous échantillon.

# 4.1.2 Sélection de l'analyse

Conformément au chapitre 4.1.1., veuillez sélectionner

- un formulaire (sous "Formulaire")
- la source des données (sous "Sélection")
- les données de comparaison selon les bésoins (sous "VS")

Choisissez si vous souhaitez obtenir une évaluation et présentation en fonction du sexe et de l'âge.

Sélectionnez les items souhaités dans le formulaire

| Statistiques en       | ligne                                                      |                            | 0                 |
|-----------------------|------------------------------------------------------------|----------------------------|-------------------|
| Formulaire            | * SPITEX: interRAI HomeCare (inter                         | rRAI HC) (V1)              | ~                 |
| Echantillon<br>VS     | * Fribourg, Spitex Type<br>Ensemble des données collectées | <br>                       | 17 Cas VS 841 Cas |
| Indiquer la distr     | ribution d'âge et du sexe                                  |                            |                   |
| 🕂 Démographie         | (optionnelle)                                              |                            |                   |
| <b>Filtre (option</b> | nel)                                                       |                            |                   |
| 📄 Résultat            |                                                            |                            | 1 Question        |
| interRAI Hom          | eCare (interRAI HC)                                        |                            |                   |
| SECTION A             |                                                            |                            |                   |
| SECTION B             |                                                            |                            |                   |
| SECTION C             |                                                            |                            |                   |
| C1. Facultés o        | cognitives pour les décisions courantes                    | C2a. Mémoire à court terme |                   |
| C2b. Mémoire          | procédurale                                                | C2c. Mémoire de situation  |                   |

Introduisez un filtre selon les besoins (voir chapitre 4.1.5 et 4.1.6).

#### **IMPORTANT**

Si vous souhaitez obtenir les interRAI HC ou interRAI CMH les plus récents des clients actifs, sélectionnez le champ "activé".

| interRAI HomeCare (interRAI HC)<br>SECTION A |                                                                                                    |
|----------------------------------------------|----------------------------------------------------------------------------------------------------|
| A2. Sexe                                     | A3. Date de naissance                                                                                                    |
| A4. Etat civil                               | A8. Raison de l'évaluation                                                                                                    |
| Activé                                       | A11. Type de résidence ou hébergement au moment de<br>l'évaluation                                                                                              |
| ☐ A12a. Conditions d'habitation              | A12b. Par rapport à il y a 90 jours (ou depuis la dernière<br>évaluation si celle-ci est plus récente) la personne vit<br>maintenant avec guelgu'un de nouveau? |

Tous les éléments du formulaire sélectionné peuvent être donc sélectionnés sous "Résultat", à l'exception de la feuille de planification des prestations. Autant d'éléments souhaités peuvent être sélectionnés par demande.

Sélectionnez "Descriptif" pour la forme de l'analyse et faites démarrer l'analyse en cliquant sur "Générer les statistiques".

## Exemple:

Parmi l'ensemble de ses données, le service d'aide et de soins à domicile Type souhaite analyser ses données sur la continence urinaire. Et elle aimerait comparer ses valeurs avec l'ensemble des données de HomeCareData.

| Echantillon *              | Fribourg, Spitex Type           | $\sim$                          | 57 Cas VS 801 Ca                       |
|----------------------------|---------------------------------|---------------------------------|----------------------------------------|
| VS                         | Ensemble des données collectées | $\checkmark$                    |                                        |
| Indiquer la distribution   | d'âge et du sexe                |                                 |                                        |
| <b>Đémographie (option</b> | nelle)                          |                                 |                                        |
| Filtre (optionnel)         |                                 |                                 |                                        |
| E Résultat                 |                                 |                                 | 1 Questio                              |
| interRAI HomeCare          | (interRAI HC)                   |                                 |                                        |
| SECTION A                  |                                 |                                 |                                        |
| SECTION B                  |                                 |                                 |                                        |
| SECTION C                  |                                 |                                 |                                        |
| SECTION D                  |                                 |                                 |                                        |
| SECTION E                  |                                 |                                 |                                        |
| SECTION F                  |                                 |                                 |                                        |
| SECTION G                  |                                 |                                 |                                        |
| SECTION H                  | 7                               |                                 |                                        |
| H1. Continence urinai      | re                              | H2. Moyen auxiliaire<br>exclue) | pour recueillir les urines (Protection |
| H3. Continence fécale      | )                               | H4. Protection, Servi           | ette hygiénique                        |
|                            |                                 |                                 |                                        |
| Oescriptif                 |                                 | 🔓 Générei                       | r les statistiques                     |

# 4.1.3 Lire les résultats

Un tableau et un graphique sont toujours faits par analyse. Les résultats qui vous sont transmis sont structurés de la manière suivante:

- Répartition par sexe et âge, si sélectionné
- Répartition en réponses possibles par item sélectionné.

Si des données de comparaison supplémentaires ont été sélectionnées, celles-ci sont également réalisées.

Explication des concepts utilisés:

Frequency La fréquence

| Count                            | Le chiffre se réfère au nombre de formulaires répartis selon la caractéristique recherchée (par ex. par sexe). La somme de tous les chiffres résulte du nombre d'interRAI HC/interRAI CMH évalués.                                                                                                    |
|----------------------------------|----------------------------------------------------------------------------------------------------|
| Percent of<br>Total<br>Frequency | Pourcentage de la fréquence totale<br>Ce chiffre présente le pourcentage de la fréquence. La somme de tous les<br>chiffres donne 100% pour chaque échantillon.                                                                                                    |
| N / N Obs                        | Le nombre d'évaluations relatives à l'élément sélectionné                                                                                                    |
|                                  | L'évaluation en fonction de la source de données                                                                                                    |
| Sample                           | La répartition en échantillon apparaît seulement lors des évaluations avec des données de comparaison. Il peut y avoir 2 échantillons au maximum.<br>L'échantillon 1 se réfère toujours à la plus petite région géographiquement (voir 4.1.1.). L'échantillon 2 se réfère au domaine qui a été sélectionné sous "VS". |
| Minimum /                        | La valeur minimale / valeur maximale                                                                                                    |
| Maximum                          | Les valeurs minimales et maximales qui ont été trouvées relatives à l'élément concerné dans tous les formulaires (par ex. pour l'âge ou la taille).                                                                                                    |
|                                  | La moyenne                                                                                                    |
| Mean                             | Ce chiffre indique la moyenne calculée mathématiquement de toutes les va-<br>leurs contenues relatives à l'élément concerné.                                                                                                    |
|                                  | La médiane                                                                                                    |
| Median                           | La médiane est le point milieu de l'ensemble. Elle montre pour quelle valeur 50% de toutes les valeurs se situent en-dessous et 50% de toutes les valeurs se situent au-dessus. Elle répartit les valeurs à disposition en quelque sorte en deux moitiés.                                                             |
| Standard                         | La déviation standard                                                                                                    |
| deviation                        | Avec cette valeur, il s'agit d'une mesure statistique de la déviation de la valeur moyenne.                                                                                                    |

### Exemple de répartition par sexe, âge et la continence urinaire:

## 1. Répartition par sexe

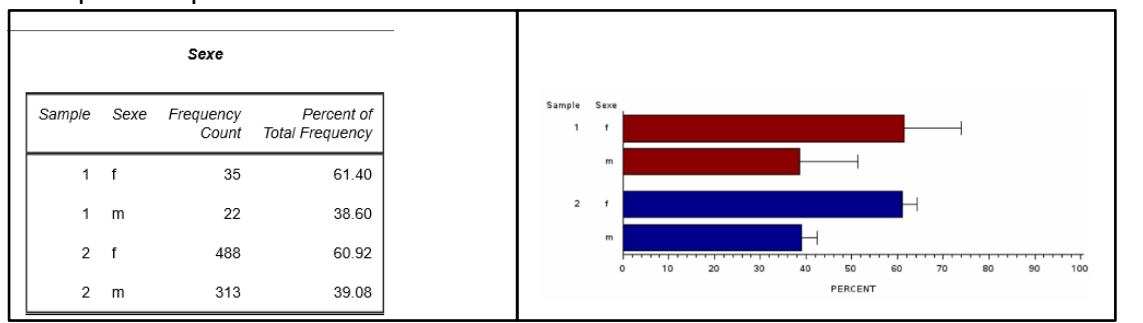

57 interRAI HC sont utilisés pour l'analyse par le service d'aide et de soins à domicile Type. 35 interRAI HC (61.40%) se réfèrent à des évaluations auprès de femmes et 22 interRAI HC (38.6%) à des évaluations auprès d'hommes. Ces données sont comparées aux 801 inter-RAI HC restant qui se trouvent sur HomeCareData. 488 interRAI HC (60.92%) se réfèrent à des évaluations réalisées auprès de femmes et 313 (39.08%) à des évaluations auprès d'hommes. Dans l'analyse du service d'aide et de soins à domicile Type, la proportion des interRAI HC relatifs à des femmes est légèrement plus avant que dans le groupe de comparaison.

## IMPORTANT

Le nombre "Patients" ne coïncide pas au nombre de clientes ou de clients parce que le chiffre se réfère au nombre d'interRAI HC /interRAI CMH et il peut y avoir plusieurs interRAI HC / interRAI CMH par client.

## 2. Répartition par âge

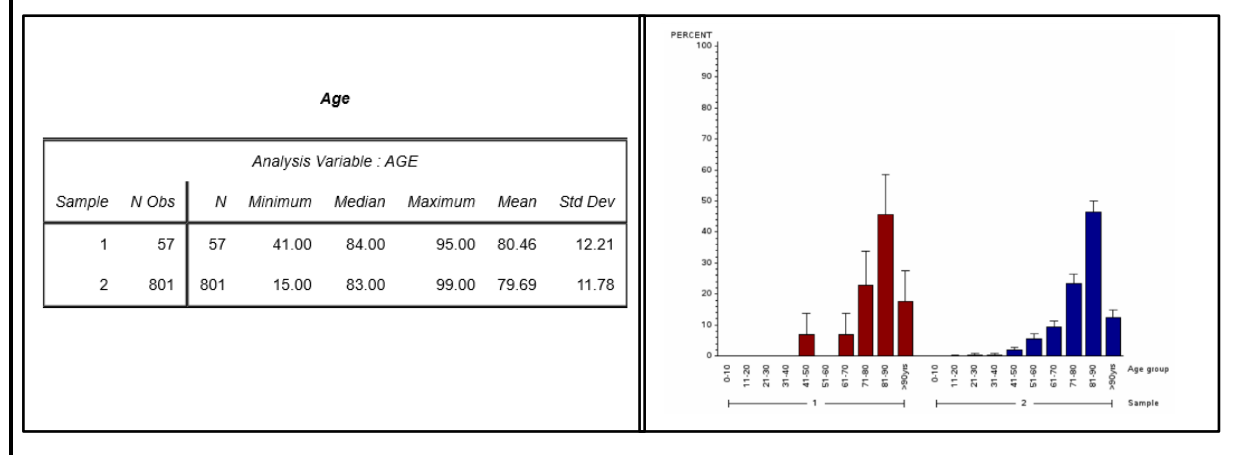

Il ressort du tableau que dans le service d'aide et de soins à domicile Type, la personne la plus jeune auprès de laquelle un interRAI HC a été réalisé à 41 ans et que la personne la plus âgée a 95 ans. L'âge moyen s'élève à 80.46 ans (Mean). La moitié des interRAI HC se réfère à des clients en dessous respectivement en dessus de 84 ans (Median).

La majorité des interRAI HC du service d'aide et de soins à domicile Type se réfèrent à des clients et clientes âgés entre 70 et 90 ans. Une répartition semblable est visible dans le reste des interRAI HC qui se trouvent dans le pool de données.

## Exemple du résultat obtenu concernant la continence (suite)

3. Répartition selon l'évaluation de la continence

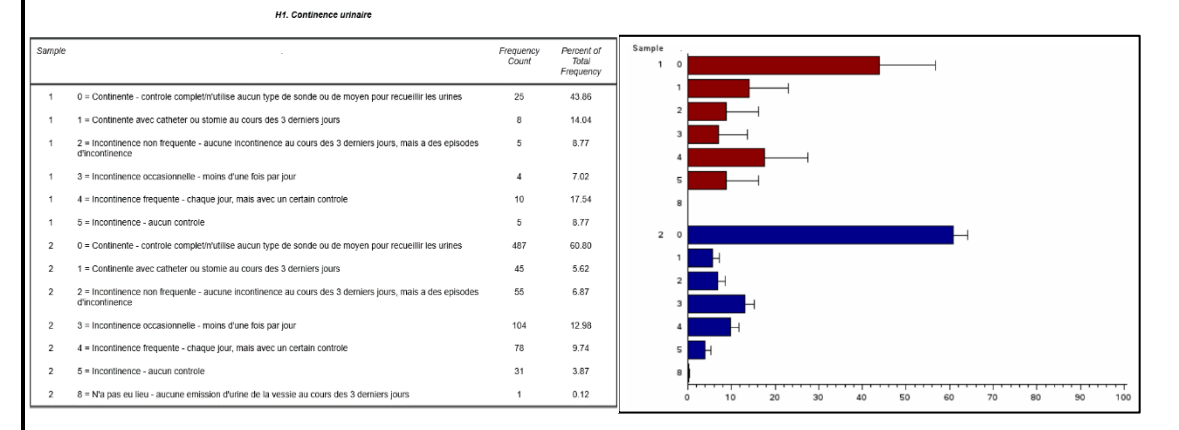

Dans les deux groupes, l'évaluation 0 (contrôle complet. N'utilise aucun type de sonde ou de moyen pour recueillir les urines.) est la plus fréquente (25 pour le service d'aide et de soins à

domicile Type respectivement 487 pour les autres cas dans le pool de données). Les évaluations avec le codage 2 et 3 viennent ensuite. Aucun drainage d'urine apparaît dans le groupe 1 en 5 cas et dans le groupe 2 (tous les cas du pool) en 1 cas. Ce sont des patients en dialyse.

Pour le service d'aide et de soins à domicile Type, 33 évaluations mentionnent une continence complète (codage 0 et 1). Cela correspond à 57.9% de toutes les évaluations. Pour les autres interRAI HC sur HomeCareData, il y a 532 évaluations qui mentionnent une continence complète (66.42%).

# 4.1.4 Imprimer les résultats

Les résultats peuvent être d'imprimer directement.

SPITEX: interRAI HomeCare (interRAI HC) (V1)

# 4.1.5 Filtre Démographie

| 📄 Démograpi     | hie (optionnelle) |          | Sexe: Tous |
|-----------------|-------------------|----------|------------|
| Sexe<br>Min Age | Tous              | May Age  |            |
| Mill. / tgo     |                   | Max. Age |            |

|                                                                 | Filtre par se<br>Il y a trois pe                                      | exe<br>ossibilités à disposition: |  |  |
|-----------------------------------------------------------------|-----------------------------------------------------------------------|-----------------------------------|--|--|
| Sexe                                                            | Tous Les formulaires des deux sexes sont pris en compte.              |                                   |  |  |
|                                                                 | Masculin Seuls les formulaires des clients masculins sont pris en con |                                   |  |  |
| Féminin Seuls les formulaires des clientes sont pris en compte. |                                                                       |                                   |  |  |

| Age | Filtre par âge     | Filtre par âge                                                                                                    |  |  |
|-----|--------------------|----------------------------------------------------------------------------------------------------|--|--|
|     | Age<br>minimum     | Pour sélectionner les clients à partir d'un certain âge, le chiffre correspondant est introduit dans le champ de l'âge minimum et l'âge maximum est laissé vide.                 |  |  |
|     | Age<br>maximum     | Pour sélectionner les clients en-dessous d'un certain âge, le chiffre correspondant est introduit dans le champ de l'âge maximum et l'âge minimum est laissé vide.               |  |  |
|     | Classe<br>d'âge    | Pour sélectionner une certaine classe d'âge, l'âge limite inférieur<br>est inscrit dans le champ de l'âge minimum et l'âge limite supé-<br>rieur dans le champ de l'âge maximum. |  |  |
|     | Une seule<br>année | Pour sélectionner les clients du même âge, le même chiffre est<br>introduit dans les champs de l'âge minimum et de l'âge maxi-<br>mum.                                           |  |  |

| Démograph | ie (optionnelle) |          | Sexe: Masculin,Age min.: 80 |
|-----------|------------------|----------|-----------------------------|
| Sexe      | Masculin         |          |                             |
| Min. Age  | 80               | Max. Age |                             |

# IMPORTANT

Pour la démographie, les filtres peuvent être annulés: tout est choisi pour le sexe et le chiffre de l'âge est supprimé.

# 4.1.6 Filtre (optionnel)

Pour le filtre (optionnel), il faut sélectionner un sous-formulaire et délimiter un critère pour la question. Un double clic permet d'accéder à la sélection de codes.

| Outils médicaux                                                                                              | Statistiques en ligne                                                                                | 0           |
|----------------------------------------------------------------------------------------------------|----------------------------------------------------------------------------------------------------|-------------|
| <ul> <li>Télécharger les<br/>données</li> <li>Statistiques en ligne</li> <li>Affichage formulaire</li> </ul> | Formulaire * SPITEX: interRAI HomeCare (interRAI HC) (V1)                                            | v           |
| Documents  Administration                                                                                    | Echantillon     *     Fribourg, Spitex Type     ~       VS     Ensemble des données collectées     ~ |             |
| Mes outils<br>Déconnexion                                                                                    | ☐ Indiquer la distribution d'âge et du sexe                                                          |             |
|                                                                                                    | ⊡ Démographie (optionnelle)                                                                          |             |
|                                                                                                    | E Filtre (optionnel)                                                                                 |             |
|                                                                                                    | E Résultat                                                                                           | 0 Questions |

| Filtre (optionnel)                                                                       |        |
|------------------------------------------------------------------------------------------|--------|
| Sous-formulaire SECTION P                                                                | $\sim$ |
| Questions (double-cliquer pour choisir)                                                  |        |
| P1. Existe-t-il des aidants informels pour l'assistance aux AIVQ ou AVC?                 | ^      |
| P2. Nombre d'aidants informels<br>P2a1. Relation avec la personne                        |        |
| P2b1. L'aidant informel vit avec la personne                                             |        |
| P2c1. Aide pour les AIVQ                                                                 |        |
| P2a2. Relation avec la personne                                                          | $\sim$ |
|                                                                                          | _      |
| P1. Existe-t-il des aidants informels pour l'assistance aux AIVQ = Veuillez sélectionner | Ŵ      |
|                                                                                          |        |
| Résultat 1 = Oui                                                                         |        |

| Sous-<br>formulaire | Filtres selon les domaines des formulaires        |
|---------------------|---------------------------------------------------|
| Question            | Filtres par question dans les différents critères |
|                     | Filtres par codification.                         |

#### IMPORTANT

Il faut toujours d'abord cliquer deux fois pour obtenir la sélection du code.

Les codifications peuvent être sélectionnées et combinées au choix.

Si la sélection de code n'est plus valable, elle peut être supprimée à l'aide de

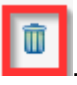

# Exemple: Contrôle de la douleur en cas de douleur insupportable

L'Aide et soins à domicile-modèle aimerait savoir dans combien d'interRAI HC on a codifié en parallèle "Périodes avec des douleurs insupportables" et "Douleur suffisamment maîtrisée, pas d'adaptation nécessaire de la thérapie ».

| 🖃 Filtre (optionnel) 🔰 J6b. Intensité de la douleur présente la p                                                                                                    | olus intense = 4 = Episode de douleur atroce ou intolérable                   |
|----------------------------------------------------------------------------------------------------|-------------------------------------------------------------------------------|
| Sous-formulaire SECTION J                                                                                                    | ~                                                                             |
| Questions (double-cliquer pour choisir)                                                                                                    |                                                                               |
| J6b. Intensité de la douleur présente la plus intense                                                                                                    |                                                                               |
| J6c. Constance de la douleur<br>J6d. Poussée aiguë<br>J6e. Maîtrise de la douleur<br>J7a. Problème de santé ou maladies rendant instables l'état cognitif, l<br>J7b. Vit une poussée aiguë d'un problème de santé récurrent ou chro<br>J7c. Maladie en phase terminale, 6 mois ou moins à vivre | les AVQ, l'humeur ou le comportement<br>nique                                 |
| J6b. Intensité de la douleur présente la plus intense =                                                                                                    | 4 = Episode de douleur atroce ~                                               |
| interRAI HomeCare (interRAI HC)                                                                                                    |                                                                               |
| SECTION J                                                                                                    |                                                                               |
| J1a. Chutes: Au cours des 30 derniers jours                                                                                                    | ☐ J1b. Chutes: De 31 à 90 jours                                               |
| ☐ J1c. Chutes: De 91 à 180 jours                                                                                                    | <ul> <li>J2. Chutes récentes, une ou plu</li> <li>3 derniers jours</li> </ul> |
| ☐ J3a. Difficulté ou impossibilité de passer à la station debout sans aide                                                                                                    | ☐ J3b. Difficulté ou impossibilité à<br>la direction opposée lorsqu'elle      |
| ☐ J3c. Vertiges ou étourdissements                                                                                                    | J3d. Démarche instable                                                        |
| ☐ J3e. Douleur à la poitrine                                                                                                    | J3f. Difficulté pour tousser et élin<br>voies respiratoires                   |
| ☐ J3g. Trouble de la pensée formelle                                                                                                    | J3h. Idées délirantes                                                         |
| ☐ J3i. Hallucinations                                                                                                    | 🔲 J3j. Aphasie                                                                |
| J3k. Reflux gastro-oesophagien                                                                                                    | J3I. Constipation                                                             |
| ☐ J3m. Diarrhée                                                                                                    | 🔲 J3n. Vomissement                                                            |
| ☐ J3o. Difficultés d'endormissement et à dormir de façon<br>continue - réveil précoce, agitation, sommeil non réparateur                                                                                                    | ☐ J3p. Hypersomnie (trop de som                                               |
| J3q. Aspiration                                                                                                    | ☐ J3r. Fièvre                                                                 |
| 🗌 J3s. Hygiène - Mauvaise hygiène inhabituelle, négligé                                                                                                    | J3t. Oedème périphérique                                                      |
| J4. Dyspnée (Essoufflement)                                                                                                    | ☐ J5. Asthénie (fatigue)                                                      |
| ☐ J6a. Fréquence à laquelle la personne se plaint ou manifeste<br>des signes de douleur                                                                                                    | e 🗌 J6b. Intensité de la douleur prés                                         |
| ☐ J6c. Constance de la douleur                                                                                                    | ☐ J6d. Poussée aiguë                                                          |
| ☑ J6e. Maîtrise de la douleur                                                                                                    | ☐ J7a. Problème de santé ou mala<br>cognitif les A\/Ω. l'humeur ou le         |

## 4.1.6.1 Filtre optionnel avec AND ou OR

Il est possible de mettre plusieurs filtres optionnels.

| AND<br>(et) | Plusieurs critères avec une codification correspondante sont remplis. Tous les filtres sélectionnés doivent être remplis de manière cumulative. |
|-------------|----------------------------------------------------------------------------------------------------|
| OR          | L'un ou l'autre des filtres sélectionnés doit être rempli.                                                                                      |
| (ou)        |                                                                                                    |

| 📄 Filtre (optionnel) J6b. Intensité de la douleur p                                                                                                    | orésente la p  | plus intense = 4 = Episode de douleur atroce ou intolérable       |               |
|----------------------------------------------------------------------------------------------------|----------------|-------------------------------------------------------------------|---------------|
| Sous-formulaire SECTION J                                                                                                    |                | ~                                                                 |               |
| Questions (double-cliquer pour choisir)                                                                                                    |                |                                                                   |               |
| J6a, Fréquence à laquelle la personne se plaint ou manif                                                                                                    | este des sig   | nes de douleur                                                    |               |
| Jéc. Constance de la douleur<br>Jéc. Constance de la douleur<br>Jéd. Poussée aiguë<br>Jée. Maîtrise de la douleur<br>J7a. Problème de santé ou maladies rendant instables l'é | etat cognitif, | les AVQ, l'humeur ou le clic                                      |               |
| 17h Vituno noussóo aigua d'un problème de santé récur                                                                                                    | rent ou chro   |                                                                   |               |
| J6b. Intensité de la douleur présente la plus intense                                                                                                    | =              | 4 = Episode de douleur atroce V                                   |               |
|                                                                                                    | =              | Veuillez sélectionner                                             |               |
| E Résultat                                                                                                    |                | 1 = Douleur légère<br>2 = Douleur modérée                         | $\overline{}$ |
| interRAI HomeCare (interRAI HC)                                                                                                    |                | 3 = Douleur forte<br>4 = Episode de douleur atroce ou intolérable | $\square$     |

Après avoir effectué la première sélection de code, activez la deuxième sélection de code **pour les mêmes critères par un double clic**.

#### IMPORTANT

Lorsqu'un critère est sélectionné plusieurs fois dans le filtre optionnel, il est possible de filtrer plusieurs codifications au sein du même critère -> **OU**.

Lorsqu'un critère est sélectionné dans le filtre optionnel, puis un autre, tous les formulaires indiquant les deux codes choisis sont intégrés dans l'analyse -> **ET**.

| Exemple: Déficience modérée ou importante lors de décisions courantes et les aidants |
|--------------------------------------------------------------------------------------|
| informels.                                                                           |

L'Aide et soins à domicile-modèle aimerait savoir quelle est la situation des aidants informels des clients ayant une déficience cognitive moyenne ou grave.

| Echantillon                                                                                                    | * Fribourg, Spitex Type                                                                                                    | ~                                                                                                    | 10 Cas VS 73 Cas                                |
|----------------------------------------------------------------------------------------------------|----------------------------------------------------------------------------------------------------|----------------------------------------------------------------------------------------------------|-------------------------------------------------|
| VS                                                                                                    | Ensemble des données collec                                                                                                    | ctées 🗸                                                                                                    |                                                 |
| Indiquer la distribution                                                                                                    | n d'âge et du sexe                                                                                                    |                                                                                                    |                                                 |
| Démographie (option                                                                                                    | onnelle)                                                                                                    |                                                                                                    |                                                 |
| Filtre (optionnel)                                                                                                    |                                                                                                    |                                                                                                    |                                                 |
| C1 Facultés cognitive                                                                                                    | s pour les décisions courantes                                                                                                    | = 3 = Déficience modérée décisions pre                                                                                                    | esque toujours peu fiables ou                   |
|                                                                                                    |                                                                                                    | dangereuses; a besoin d'indi                                                                                                    | cations/surveillance continue                   |
|                                                                                                    |                                                                                                    |                                                                                                    | ODER                                            |
| C1. Facultés cogni                                                                                                    | itives pour les décisions coura                                                                                                    | ntes = <mark>4 = Déficience importante</mark> - ne prer                                                                                                    | nd que rarement ou jamais de                    |
|                                                                                                    |                                                                                                    |                                                                                                    | décisions                                       |
| Coulo formulaire                                                                                                    | SECTION C                                                                                                    |                                                                                                    |                                                 |
| Questions (double-clique                                                                                                    | er pour choisir)                                                                                                    |                                                                                                    | ~                                               |
| C1. Facultés cognitives                                                                                                    | oour les décisions courantes                                                                                                    |                                                                                                    | <u>^</u>                                        |
| C2a. Memoire a court te                                                                                                    | rme                                                                                                    |                                                                                                    |                                                 |
| C2c. Mémoire de situation                                                                                                    | on                                                                                                    |                                                                                                    |                                                 |
| C3a. Facilement distraite                                                                                                    | e<br>urs incohérent                                                                                                    |                                                                                                    |                                                 |
| C3c. Fonctions mentales                                                                                                    | s variant en cours de journée                                                                                                    |                                                                                                    | ~                                               |
|                                                                                                    |                                                                                                    |                                                                                                    |                                                 |
| C1. Facultés cognitives p                                                                                                    | oour les décisions courantes                                                                                                    | = 3 = Déficience modérée -                                                                                                    | déci 🗸 🛛 OU 🗓                                   |
|                                                                                                    |                                                                                                    | = 4 = Déficience importante                                                                                                    | • - ne ∨                                        |
| l 'Aide et soins à (                                                                                                    | domicile-modèle a 10 fr                                                                                                    | ormulaires interRALHC = cas d                                                                                                    | ans lesquels la défi-                           |
| cience cognitive r                                                                                                    | novenne ou grave a été                                                                                                    | é codée 73 interRALHC d'autre                                                                                                    | es organisations qui uti                        |
| sent aussi cette c                                                                                                    | odification se trouvent of                                                                                                    | dans le pool.                                                                                                    | e ergameaterie qui at                           |
| L'Aide et soins à o                                                                                                    | domicile-modèle choisit                                                                                                    | ensuite parmi les résultats tra                                                                                                    | nsmis les critères relati                       |
| aux aidants inforn                                                                                                    | nels.                                                                                                    |                                                                                                    |                                                 |
| SECTION P                                                                                                    |                                                                                                    |                                                                                                    |                                                 |
| P1. Existe-t-il des aida                                                                                                    | nts informels pour l'assistance aux                                                                                                    | 2 P2 Nombre d'aidants informels                                                                                                    |                                                 |
| AIVQ ou AVQ?                                                                                                    | 1                                                                                                    |                                                                                                    |                                                 |
| ☑ P2a1. Relation avec la                                                                                                    |                                                                                                    |                                                                                                    |                                                 |
| P2c1. Aide pour les Al                                                                                                    | personne                                                                                                    | <ul> <li>P2b1. L'aidant informel vit avec la personne</li> </ul>                                                                                                    | 9                                               |
|                                                                                                    | personne<br>/Q                                                                                                    | <ul> <li>P2b1. L'aidant informel vit avec la personne</li> <li>P2d1. Aide pour les AVQ</li> </ul>                                                                                                    | 9                                               |
| P2a2. Relation avec la                                                                                                    | personne<br>/Q<br>personne                                                                                                    | <ul> <li>P2b1. L'aidant informel vit avec la personne</li> <li>P2d1. Aide pour les AVQ</li> <li>P2b2. L'aidant informel vit avec la personne</li> </ul>                                                                                                    | 9                                               |
| <ul> <li>✓ P2a2. Relation avec la</li> <li>✓ P2c2. Aide pour les AIN</li> </ul>                                                                                                    | personne<br>/Q<br>personne<br>/Q                                                                                                    | <ul> <li>P2b1. L'aidant informel vit avec la personne</li> <li>P2d1. Aide pour les AVQ</li> <li>P2b2. L'aidant informel vit avec la personne</li> <li>P2d2. Aide pour les AVQ</li> </ul>                                                                                                    | 9                                               |
| <ul> <li>P2a2. Relation avec la</li> <li>P2c2. Aide pour les AIV</li> <li>P2a3. Relation avec la</li> </ul>                                                                                                    | personne<br>/Q<br>personne<br>/Q<br>personne                                                                                                    | <ul> <li>P2b1. L'aidant informel vit avec la personne</li> <li>P2d1. Aide pour les AVQ</li> <li>P2b2. L'aidant informel vit avec la personne</li> <li>P2d2. Aide pour les AVQ</li> <li>P2b3. L'aidant informel vit avec la personne</li> </ul>                                                                                                    | 9                                               |
| <ul> <li>P2a2. Relation avec la</li> <li>P2c2. Aide pour les AIN</li> <li>P2a3. Relation avec la</li> <li>P2c3. Aide pour les AIN</li> </ul>                                                                                                    | personne<br>/Q<br>personne<br>/Q<br>personne<br>/Q                                                                                                    | <ul> <li>P2b1. L'aidant informel vit avec la personne</li> <li>P2d1. Aide pour les AVQ</li> <li>P2b2. L'aidant informel vit avec la personne</li> <li>P2d2. Aide pour les AVQ</li> <li>P2b3. L'aidant informel vit avec la personne</li> <li>P2d3. Aide pour les AVQ</li> </ul>                                                                                                    | 9                                               |
| <ul> <li>P2a2. Relation avec la</li> <li>P2c2. Aide pour les AIN</li> <li>P2a3. Relation avec la</li> <li>P2c3. Aide pour les AIN</li> <li>P2c4. Relation avec la</li> </ul>                                                                                                    | personne<br>/Q<br>personne<br>/Q<br>personne<br>/Q<br>personne                                                                                           | <ul> <li>P2b1. L'aidant informel vit avec la personne</li> <li>P2d1. Aide pour les AVQ</li> <li>P2b2. L'aidant informel vit avec la personne</li> <li>P2d2. Aide pour les AVQ</li> <li>P2b3. L'aidant informel vit avec la personne</li> <li>P2d3. Aide pour les AVQ</li> <li>P2b4. L'aidant informel vit avec la personne</li> </ul>                                                                                                    | 9                                               |
| <ul> <li>P2a2. Relation avec la</li> <li>P2c2. Aide pour les AIN</li> <li>P2a3. Relation avec la</li> <li>P2c3. Aide pour les AIN</li> <li>P2a4. Relation avec la</li> <li>P2c4. Aide pour les AIN</li> </ul>                                                                                                    | personne<br>/Q<br>personne<br>/Q<br>personne<br>/Q<br>personne<br>/Q                                                                                     | <ul> <li>P2b1. L'aidant informel vit avec la personne</li> <li>P2d1. Aide pour les AVQ</li> <li>P2b2. L'aidant informel vit avec la personne</li> <li>P2d2. Aide pour les AVQ</li> <li>P2b3. L'aidant informel vit avec la personne</li> <li>P2d3. Aide pour les AVQ</li> <li>P2b4. L'aidant informel vit avec la personne</li> <li>P2b4. L'aidant informel vit avec la personne</li> <li>P2d4. Aide pour les AVQ</li> </ul>                                                                                                    |                                                 |
| <ul> <li>P2a2. Relation avec la</li> <li>P2c2. Aide pour les AIN</li> <li>P2a3. Relation avec la</li> <li>P2c3. Aide pour les AIN</li> <li>P2a4. Relation avec la</li> <li>P2c4. Aide pour les AIN</li> <li>P2a5. Relation avec la</li> </ul>                                                                                                    | personne<br>/Q<br>personne<br>/Q<br>personne<br>/Q<br>personne<br>/Q<br>personne                                                                         | <ul> <li>P2b1. L'aidant informel vit avec la personne</li> <li>P2d1. Aide pour les AVQ</li> <li>P2b2. L'aidant informel vit avec la personne</li> <li>P2d2. Aide pour les AVQ</li> <li>P2b3. L'aidant informel vit avec la personne</li> <li>P2d3. Aide pour les AVQ</li> <li>P2b4. L'aidant informel vit avec la personne</li> <li>P2d4. Aide pour les AVQ</li> <li>P2b4. L'aidant informel vit avec la personne</li> <li>P2d4. Aide pour les AVQ</li> <li>P2b5. L'aidant informel vit avec la personne</li> </ul>                                                                                                    |                                                 |
| <ul> <li>P2a2. Relation avec la</li> <li>P2c2. Aide pour les AIV</li> <li>P2a3. Relation avec la</li> <li>P2c3. Aide pour les AIV</li> <li>P2a4. Relation avec la</li> <li>P2c4. Aide pour les AIV</li> <li>P2a5. Relation avec la</li> <li>P2c5. Aide pour les AIV</li> </ul>                                                                                             | personne<br>/Q<br>personne<br>/Q<br>personne<br>/Q<br>personne<br>/Q<br>personne<br>/Q                                                                   | <ul> <li>P2b1. L'aidant informel vit avec la personne</li> <li>P2d1. Aide pour les AVQ</li> <li>P2b2. L'aidant informel vit avec la personne</li> <li>P2d2. Aide pour les AVQ</li> <li>P2b3. L'aidant informel vit avec la personne</li> <li>P2d3. Aide pour les AVQ</li> <li>P2b4. L'aidant informel vit avec la personne</li> <li>P2b4. L'aidant informel vit avec la personne</li> <li>P2b5. L'aidant informel vit avec la personne</li> <li>P2b5. L'aidant informel vit avec la personne</li> <li>P2b5. L'aidant informel vit avec la personne</li> <li>P2b5. L'aidant informel vit avec la personne</li> <li>P2b5. L'aidant informel vit avec la personne</li> <li>P2b5. L'aidant informel vit avec la personne</li> <li>P2b5. L'aidant informel vit avec la personne</li> </ul>                                                                                                    |                                                 |
| <ul> <li>P2a2. Relation avec la</li> <li>P2c2. Aide pour les AIN</li> <li>P2a3. Relation avec la</li> <li>P2c3. Aide pour les AIN</li> <li>P2a4. Relation avec la</li> <li>P2c4. Aide pour les AIN</li> <li>P2a5. Relation avec la</li> <li>P2c5. Aide pour les AIN</li> <li>P3a L'(les) aidant(s) ne</li> </ul>                                                           | personne<br>/Q<br>personne<br>/Q<br>personne<br>/Q<br>personne<br>/Q<br>personne<br>/Q<br>personne                                                       | <ul> <li>P2b1. L'aidant informel vit avec la personne</li> <li>P2d1. Aide pour les AVQ</li> <li>P2b2. L'aidant informel vit avec la personne</li> <li>P2d2. Aide pour les AVQ</li> <li>P2b3. L'aidant informel vit avec la personne</li> <li>P2d3. Aide pour les AVQ</li> <li>P2b4. L'aidant informel vit avec la personne</li> <li>P2d4. Aide pour les AVQ</li> <li>P2b5. L'aidant informel vit avec la personne</li> <li>P2d5. Aide pour les AVQ</li> <li>P2d5. Aide pour les AVQ</li> <li>P2d5. Aide pour les AVQ</li> <li>P2d5. L'aidant informel vit avec la personne</li> <li>P2d5. Aide pour les AVQ</li> <li>P3b. L'(les) aidant(s) exprime(nt) des sentitiente</li> </ul>                                                                                                    | e<br>e<br>e<br>ments de fardeau                 |
| <ul> <li>P2a2. Relation avec la</li> <li>P2c2. Aide pour les AIN</li> <li>P2a3. Relation avec la</li> <li>P2c3. Aide pour les AIN</li> <li>P2a4. Relation avec la</li> <li>P2c4. Aide pour les AIN</li> <li>P2a5. Relation avec la</li> <li>P2c5. Aide pour les AIN</li> <li>P3a L'(les) aidant(s) ne<br/>apporter son (leur) aida</li> </ul>                              | personne<br>/Q<br>personne<br>/Q<br>personne<br>/Q<br>personne<br>/Q<br>personne<br>/Q<br>personne<br>/Q<br>personne<br>/Q<br>personne<br>/Q<br>personne | <ul> <li>P2b1. L'aidant informel vit avec la personne</li> <li>P2d1. Aide pour les AVQ</li> <li>P2b2. L'aidant informel vit avec la personne</li> <li>P2d2. Aide pour les AVQ</li> <li>P2b3. L'aidant informel vit avec la personne</li> <li>P2d3. Aide pour les AVQ</li> <li>P2b4. L'aidant informel vit avec la personne</li> <li>P2d4. Aide pour les AVQ</li> <li>P2b4. L'aidant informel vit avec la personne</li> <li>P2d4. Aide pour les AVQ</li> <li>P2b5. L'aidant informel vit avec la personne</li> <li>P2d5. Aide pour les AVQ</li> <li>P3b. L'(les) aidant(s) exprime(nt) des sentir familial, colère ou dépression</li> <li>P2 P2 Pat de la personne</li> </ul>                                                                                                    | e<br>e<br>e<br>ments de fardeau                 |
| <ul> <li>P2a2. Relation avec la</li> <li>P2c2. Aide pour les AIN</li> <li>P2a3. Relation avec la</li> <li>P2c3. Aide pour les AIN</li> <li>P2a4. Relation avec la</li> <li>P2c4. Aide pour les AIN</li> <li>P2a5. Relation avec la</li> <li>P2c5. Aide pour les AIN</li> <li>P3a L'(les) aidant(s) ne apporter son (leur) aida</li> <li>P3c. Les proches et les</li> </ul> | personne<br>/Q<br>personne<br>/Q<br>personne<br>/Q<br>personne<br>/Q<br>personne<br>/Q<br>personne<br>/Q<br>s amis sont ébranlés par la maladie          | <ul> <li>P2b1. L'aidant informel vit avec la personne</li> <li>P2d1. Aide pour les AVQ</li> <li>P2b2. L'aidant informel vit avec la personne</li> <li>P2d2. Aide pour les AVQ</li> <li>P2b3. L'aidant informel vit avec la personne</li> <li>P2d3. Aide pour les AVQ</li> <li>P2b4. L'aidant informel vit avec la personne</li> <li>P2d4. Aide pour les AVQ</li> <li>P2b5. L'aidant informel vit avec la personne</li> <li>P2d5. L'aidant informel vit avec la personne</li> <li>P2d5. L'aidant informel vit avec la personne</li> </ul> | e<br>e<br>e<br>ments de fardeau<br>surveillance |

| Exemple: Incontinence urinaire e                                                                                     | t fécale et "Aide informelle"                                                            |  |  |  |  |  |  |  |
|----------------------------------------------------------------------------------------------------|------------------------------------------------------------------------------------------|--|--|--|--|--|--|--|
| L'Aide et soins à domicile-modèle s                                                                                  | ouhaite faire une recherche sur le réseau de soutien des                                 |  |  |  |  |  |  |  |
| clients souffrant d'incontinence urir                                                                                | aire et fécale. Pour cela, elle sélectionne d'abord tous les                             |  |  |  |  |  |  |  |
| interRAI HC qui obtiennent un 4 ou un 5 en matière d'incontinence urinaire ainsi qu'un 4 ou un 5                     |                                                                                          |  |  |  |  |  |  |  |
| pour l'incontinence fécale.                                                                                          |                                                                                          |  |  |  |  |  |  |  |
| Filtre (optionnel) H1. Continence urinaire = 4 = Incontinence fréquente - chaque jour, mais avec un certain contrôle |                                                                                          |  |  |  |  |  |  |  |
|                                                                                                    | H1. Continence urinaire = 5 = Incontinence - aucun contrôle                              |  |  |  |  |  |  |  |
| H3. Continence fé                                                                                                    | cale = 4 = Incontinence fréquente - chaque jour, mais avec un certain contrôle<br>OU     |  |  |  |  |  |  |  |
|                                                                                                    | H3. Continence fécale = 5 = Incontinence - aucun contrôle                                |  |  |  |  |  |  |  |
| Sous-formulaire SECTION H                                                                                            | $\checkmark$                                                                             |  |  |  |  |  |  |  |
| Questions (double-cliquer pour choisir)                                                                              |                                                                                          |  |  |  |  |  |  |  |
| H1. Continence urinaire<br>H2 Moven auxiliaire pour recueillir les urines (Pr                                        | otection exclue)                                                                         |  |  |  |  |  |  |  |
| H3. Continence fécale                                                                                                |                                                                                          |  |  |  |  |  |  |  |
| H4. Protection, Serviette hygiénique                                                                                 |                                                                                          |  |  |  |  |  |  |  |
|                                                                                                    |                                                                                          |  |  |  |  |  |  |  |
|                                                                                                    | × ]                                                                                      |  |  |  |  |  |  |  |
| H1 Continence urinaire                                                                                               | = $4 = \ln \operatorname{continence} \operatorname{fréquente} - \operatorname{d} \times$ |  |  |  |  |  |  |  |
|                                                                                                    |                                                                                          |  |  |  |  |  |  |  |
| CT.                                                                                                    | 5 = Incontinence - aucun contr                                                           |  |  |  |  |  |  |  |
|                                                                                                    |                                                                                          |  |  |  |  |  |  |  |
| H3. Continence recale                                                                                                |                                                                                          |  |  |  |  |  |  |  |
|                                                                                                    | 5 = Incontinence - aucun contr                                                           |  |  |  |  |  |  |  |
| Il s'agit de 4 interRAI HC dans l'Aid<br>pool.                                                                       | e et soins à domicile-modèle. Il reste 15 interRAI HC dans le                            |  |  |  |  |  |  |  |
| Formulaire * SPITEX: interRAI Hor                                                                                    | meCare (interRAI HC) (V1)                                                                |  |  |  |  |  |  |  |
| Fribourg Spiter Type                                                                                                 |                                                                                          |  |  |  |  |  |  |  |
|                                                                                                    |                                                                                          |  |  |  |  |  |  |  |
| VS Ensemble des donne                                                                                                |                                                                                          |  |  |  |  |  |  |  |
| Sur ces 4 interRAI HC, l'Aide et soi                                                                                 | ns à domicile-modèle aimerait maintenant savoir combien                                  |  |  |  |  |  |  |  |
| d'entre eux indiquent dans le «dom                                                                                   | aine d'intervention» le guide d'analyse par domaine                                      |  |  |  |  |  |  |  |
| d'intervention (CAP) «Aide informe                                                                                   | le».                                                                                     |  |  |  |  |  |  |  |
| CAP                                                                                                    |                                                                                          |  |  |  |  |  |  |  |
| Promotion des activités physiques                                                                                    | Activités instrumentales de la vie quotidienne (AIVQ)                                    |  |  |  |  |  |  |  |
| Activités de la vie quotidienne (AVQ)                                                                                | Adaptation du logement                                                                   |  |  |  |  |  |  |  |
| Risque d'entrée en institution                                                                                       | Perte cognitive                                                                          |  |  |  |  |  |  |  |
|                                                                                                    |                                                                                          |  |  |  |  |  |  |  |
| Humeur                                                                                                    | Comportement                                                                             |  |  |  |  |  |  |  |
| ☐ Maltraitance                                                                                                    | Aide informelle                                                                          |  |  |  |  |  |  |  |
| ☐ Relations sociales                                                                                                 | Chutes                                                                                   |  |  |  |  |  |  |  |
| Douleur                                                                                                    | Escarre/Ulcère décubitus/de pression                                                     |  |  |  |  |  |  |  |
| Problèmes cardio-respiratoires                                                                                       | Dénutrition/Malnutrition                                                                 |  |  |  |  |  |  |  |
|                                                                                                    | ☐ Tube d'alimentation/Alimentation par sonde                                             |  |  |  |  |  |  |  |
| Consommation de tabac et d'alcool                                                                                    |                                                                                          |  |  |  |  |  |  |  |
|                                                                                                    |                                                                                          |  |  |  |  |  |  |  |
|                                                                                                    |                                                                                          |  |  |  |  |  |  |  |

# 4.1.7 Sélection de la période

Les cas peuvent être sélectionnés dans le filtre soit dans le domaine B1 d' interRAI HC, B2 d'interRAI CMH ou dans SDA dans le domaine AA2 pour une certaine période donnée.

| E Filtre (optionnel)                                                                                                    |        |
|----------------------------------------------------------------------------------------------------|--------|
| Sous-formulaire SECTION B                                                                                                    | $\sim$ |
| Questions (double-cliquer pour choisir)                                                                                                    |        |
| B1. Date d'ouverture du dossier                                                                                                    | ^      |
| b2. Nauonaine       B3. Langue usuelle       B4. Interprète nécessaire       B5a. Etablissement de soins de longue durée                         |        |
| B5b. Appartement protégé ou avec encadrement<br>B5c. Etablissement pour personnes avant une maladie mentale - par ex fovers pour malades mentaux | ~      |
| B1. Date d'ouverture du dossier                                                                                                    | Û      |

# 4.2 Télécharger les données

L'exportation de données permet de faire des calculs statistiques avec un ensemble de données. Les données brutes peuvent être téléchargées sous forme de fichier Excel et de texte.

# 4.2.1 Sélectionner la source de données, le type d'exportation et les données à télécharger

| Outils médicaux<br>• Télécharger les                        | Télécharger les données                                                                                 | 0 |
|-------------------------------------------------------------|----------------------------------------------------------------------------------------------------|---|
| données <ul> <li>Statistiques en ligne</li> </ul>           | E Liste des téléchargements                                                                             |   |
| <ul><li>Affichage formulaire</li><li>Documents</li></ul>    | E Interface téléchargement                                                                              | _ |
| Administration                                              | Formulaire                                                                                              |   |
| Mes outils                                                  | Service                                                                                                 |   |
| Déconnexion                                                 | Cas Options de formulaire Type du téléchargement Wes données MEMdoc Module                              |   |
|                                                             | Tous les cas dans le module HomeCareData           Date d'intervention         Mes données HomeCareData |   |
|                                                             |                                                                                                    |   |
| Outils médicaux  Télécharger les                            | Télécharger les données                                                                                 | 0 |
| données                                                     | E Liste des téléchargements                                                                             |   |
| <ul> <li>Affichage formulaire</li> <li>Documents</li> </ul> | E Interface téléchargement                                                                              |   |
| Administration                                              | Formulaire * SPITEX: interRAI HomeCare (interRAI HC) (V1)                                               |   |
| Mes outils                                                  | e l'Aide et seins à demicile medèle                                                                     |   |
| Déconnexion                                                 | Cas lous les cas dans l'Alde et soins à dominier-modèle                                                 |   |
|                                                             | Type du téléchargement     Anonymisé       Pseudonymisé                                                 |   |
|                                                             | Date d'intervention de à                                                                                | ] |

Les différentes fonctions sont expliquées ci-dessous.

| Formulaire                               | Formulaire à utiliser pour l'exportation des données:                                                                                                    |                                                                                                    |  |  |  |
|------------------------------------------|----------------------------------------------------------------------------------------------------|----------------------------------------------------------------------------------------------------|--|--|--|
|                                          | DBP, interRAI HC, interRAI CMH, Évaluation à la sortie, feuille de planifica-<br>tion des prestations, DUA, MDS, formulaire de sortie                                |                                                                                                    |  |  |  |
| Sélection de<br>la source de<br>données: | Seules les données propres peuvent être sélectionnées pour l'exportation :<br>Tous les cas dans le département Canton, organisation d'aide et de<br>soins à domicile |                                                                                                    |  |  |  |
| Sélection du<br>type<br>d'exportation    | anonymisé                                                                                                    | Chaque entrée reçoit un numéro indépendant. Il<br>n'est pas possible d'obtenir des données sur le<br>déroulement des cas.<br>Il n'existe pas de champ de sélection pour les<br>données concernant les clients ou l'organisation. |  |  |  |

|                    | pseudonymisé          | Les données concernant les personnes et<br>l'organisation sont anonymes (elles apparaissent<br>sous un numéro d'identification). Le déroulement<br>des cas peut être affiché étant donné que ceux-ci<br>ont toujours le même numéro d'identification.<br>Il n'existe pas de champ de sélection pour des<br>données concernant les clients ou l'organisation. |  |  |  |  |
|--------------------|-----------------------|----------------------------------------------------------------------------------------------------|--|--|--|--|
|                    | personnalisé          | Les données personnelles restent anonymes. Le<br>déroulement de cas peut être affiché étant donné<br>que ceux-ci ont toujours le même numéro<br>d'identification. L'organisation est mentionnée<br>nommément. Des champs supplémentaires peu-<br>vent être sélectionnés. Idéalement, le préréglage<br>est utilisé. Voir le prochain tableau.                 |  |  |  |  |
| Sélection          | toutes les données    | Toutes les données peuvent être sélectionnées<br>sur le formulaire choisi. Veuillez sélectionner le<br>champ avec l'écriture rouge.                                                                                                    |  |  |  |  |
| à téléchar-<br>ger | données sélectionnées | Différents domaines et/ou différents thèmes peu-<br>vent être sélectionnés sur le formulaire choisi.<br>Pour cela, cliquez sur le domaine sélectionné,<br>puis sur l'item souhaité.                                                                                                    |  |  |  |  |

| Formulaire                                                                 | rmulaire * SPITEX: interRAI Community Health (interRAI CMH) (V2) |                                      |                                         |                              |           |  |  |
|----------------------------------------------------------------------------|------------------------------------------------------------------|--------------------------------------|-----------------------------------------|------------------------------|-----------|--|--|
| Cas<br>Options de formulaire<br>Type du téléchargemen                      | * Tous les c<br>* Télécharg<br>it * Personnal                    | as dans l'Aic<br>er uniqueme<br>lisé | le et soins à domic<br>nt les formulair | ile-modèle<br>es verrouillés | *<br>*    |  |  |
| Date d'intervention                                                        | de 01.01.20                                                      | )20                                  |                                         | à 30.06.202                  | 20        |  |  |
| Données à exporter                                                         |                                                                  |                                      |                                         |                              |           |  |  |
| Champs customisé                                                           | IS                                                               |                                      |                                         |                              |           |  |  |
| Inclure les données d<br>Sélectionner to<br>N° de patient                  | u patient<br>pus                                                 | Date                                 | de naissance                            |                              | BFS-Key   |  |  |
| Données d'usager à i<br>Sélectionner to<br>Créé par                        | nclure<br>ous                                                    | Verro                                | uillé par                               |                              |           |  |  |
|                                                                            |                                                                  |                                      |                                         |                              |           |  |  |
| Champs du départem<br>Sélectionner to<br>Organisation d<br>soins à domicil | ient à exporter<br>ous<br>'aide et de<br>le                      | Entre                                | prise de logicie                        | ı 🗆                          | Téléphone |  |  |
| Données d'établissen                                                       | nent à exporter<br>bus                                           |                                      |                                         |                              |           |  |  |
| Canton                                                                     |                                                                  | Ville                                |                                         |                              | Langue    |  |  |

#### IMPORTANT

"Sélectionner tous" se réfère à la sélection des champs spécifiés.

#### Différences entre les types d'exportation:

Le champ Type d'exportation désigne le degré d'anonymisation des données téléchargées. Veuillez être attentif à ce que vos données soient toujours anonymes étant donné qu'aucune donnée personnelle (comme le nom, l'adresse, la date de naissance exacte, etc.) ne doit être transférée. Avec le type d'exportation, il est possible de définir si les données permettent de montrer le déroulement des cas (par ex. avec des évaluations et des réévaluations) et si le nom de votre organisation peut être visible ou si un numéro seulement apparaît.

Dans le tableau ci-dessous, les différences entre les trois types d'exportation sont présentées. Pour des raisons de place, ce tableau a dû être séparé en deux. Vous y voyez les différences dans les champs en fonction du type d'exportation. Le type d'exportation « personnalisé » se trouve dans la première ligne, le type « pseudonymisé » dans la deuxième et le type « anonymisé » dans la troisième.

| FALL ID   | KREIERT    | KREIER        | T VON                                 | ABGESCHLOSSEN | ABGESCHLOSSEN DURCH | FORMULAR STATUS | GEBURTSJAHR | GESCHLECHT | HASH DER MODUL ID |
|-----------|------------|---------------|---------------------------------------|---------------|---------------------|-----------------|-------------|------------|-------------------|
| 10094363  | 16.11.2012 | 7601002136181 | l'Aide et soins à domicile-<br>modèle |               | module, superuser   | completed       | 1920        | f          | 2450711           |
| 594768051 | 16.11.2012 |               | 178385412 Ja                          |               | 866772517           | completed       | 1920        | f          | 2450711           |
| 594768051 | 16.11.2012 |               |                                       | Ja            |                     | completed       | 1920        | f          |                   |

| MODUL | HASH DER PATIENTEN ID | PATIENT | HASH DER M.R.N. | Patientennumme   | HASH DES KLINIKNAMENS | Kanton  | HASH DES ABTEILUNGSNAMENS | Spitex-Organisation |         |
|-------|-----------------------|---------|-----------------|------------------|-----------------------|---------|---------------------------|---------------------|---------|
| 23    | 778627523             | 12      | 21985693        | 2708d9882ffa1fd8 | 188923187             | Thurgau | 656199198                 | Aide et soins à dom | nicile- |
|       | 778627523             |         | 21985693        |                  | 188923187             |         | 656199198                 | modèle              |         |
|       |                       |         |                 |                  |                       |         |                           |                     |         |

Les différences peuvent être obtenues à l'aide du champ "Ouvert par". 7601002136181 l'Aide et soins à domicile-modèle

Personnalisé, le texte apparaît:

Pseudonymisé, un numéro d'identification

du texte apparaît:

Anonymisé, aucun numéro d'identification n'est exporté:

### Sélectionner l'espace de temps

Il est possible de limiter l'espace de temps.

| Cas<br>Options de formulaire<br>Type du téléchargement | Tous les cas dans le service MEMdoc: l'Aide et soins à domicile-mode         Télécharger uniquement les formulaires verrouillés         Personnalisé | èle<br>• |
|--------------------------------------------------------|----------------------------------------------------------------------------------------------------|----------|
| Date d'intervention                                    | à 30.06.2020 à 30.06.2020                                                                                                    |          |

178385412

## Sélectionner les données

Cliquez dans le carré à côté des thèmes du formulaire sélectionné pour obtenir automatiquement les contenus sélectionnés. Cliquez sur le texte pour ouvrir tous les contenus et les sélectionner séparément.

| □ interRAI HomeCare (interRAI HC)                                                               |                                                                                                    |
|-------------------------------------------------------------------------------------------------|----------------------------------------------------------------------------------------------------|
|                                                                                                 |                                                                                                    |
|                                                                                                 |                                                                                                    |
| □ A2. Sexe                                                                                      | □ A3. Date de naissance                                                                                                    |
| A4. Etat civil                                                                                  | A5b. Numéro dossier interne                                                                                                    |
| $\Box$ A7a. Caisse maladie assurance de base                                                    | $\Box$ A7b. Caisse maladie assurance complémentaire                                                                                                    |
| A7c. Assurance-accidents, Assurance-invalidité, Assurance militaire                             | A8. Raison de l'évaluation                                                                                                    |
| A9. Date de début de l'évaluation                                                               | □ Numéro dossier                                                                                                    |
| □ Activé                                                                                        | A11. Type de résidence ou hébergement au moment de l'évaluation                                                                                                |
| A12a. Conditions d'habitation                                                                   | A12b. Par rapport à il y a 90 jours (ou depuis la dernièr<br>évaluation si celle-ci est plus récente) la personne vit<br>maintenant avec quelqu'un de nouveau? |
| A12c. La personne ou un membre de la famille estime qu'ell serait mieux si elle vivait ailleurs | A13. Temps depuis la dernière hospitalisation (Codez<br><sup>e</sup> I'épisode la plus récente au cours des 90 DERNIERS<br>JOURS)                              |
|                                                                                                 |                                                                                                    |
|                                                                                                 |                                                                                                    |
| C1. Facultés cognitives pour les décisions courantes                                            | ☑ <mark>C</mark> 2a. Mémoire à court terme                                                                                                    |
| ☑ C2b. Mémoire procédurale                                                                      | ☑ C2c. Mémoire de situation                                                                                                    |
| ☑ C3a. Facilement distraite                                                                     | ☑ C3b. Épisodes de discours incohérent                                                                                                    |
| C3c. Fonctions mentales variant en cours de journée                                             | C4. Changement aigu des capacités cognitives en comparaison avec l'état habituel de la personne                                                                |

# 4.2.2 Télécharger des données

Lorsque vous avez effectué toutes les options, cliquez sur "Télécharger les données".

🚯 Télécharger les données

Vous obtenez le nom du fichier à télécharger sur une nouvelle fenêtre.

|     | Information X                                                                                                    |  |
|-----|----------------------------------------------------------------------------------------------------|--|
| e . | Téléchargement en préparation. Vos fichiers seront<br>disponibles sous peu.<br>SPITEX: interRAI HomeCare (interRAI HC) (V1) 2020-09-<br>01T13:02:48+0200 dept |  |
|     | ✓ OK                                                                                                    |  |

#### **IMPORTANT**

Le téléchargement peut durer un certain temps selon la quantité de données.

Les données pour le téléchargement se trouvent dans un fichier ZIP. Le fichier ZIP peut être téléchargé en cliquant sur la flèche verte sous "Téléchargements disponibles".

| Télécharger les données |                                                                               |
|-------------------------|-------------------------------------------------------------------------------|
| 🗏 Lie                   | e des téléchargements                                                         |
| SPIT                    | K: interRAI HomeCare (interRAI HC) (V1) 2020-08-24T13:35:16+0200 dept.zip 🔜 🛍 |

Le fichier ZIP contient un fichier Excel et un fichier texte (.xlsx et .txt) avec les données téléchargées et la légende relative au titre des colonnes.

Les données téléchargées ne peuvent être évaluées qu'avec Excel; vous pouvez également les introduire dans un programme statistique.

#### IMPORTANT

Pour cela, vous avez besoin d'un programme qui peut décompresser les données ZIP. Ces programmes sont gratuits et en général déjà préinstallés. Si vous n'avez pas de programme pour décompresser les données, veuillez consulter l'administrateur.

Si vous ne désirez pas télécharger les données, vous pouvez les effacer avec

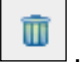

Les données s'effacent automatiquement après un mois si elles ne sont pas téléchargées.

La sélection des items peut être effacée en cliquant à nouveau dans le champ de sélection.

| <mark>ا-1.</mark><br>عراجه |  |
|----------------------------|--|
|----------------------------|--|

| Exemple:                                                                                                    |                           |                                                                                             |  |  |  |  |  |
|----------------------------------------------------------------------------------------------------|---------------------------|---------------------------------------------------------------------------------------------|--|--|--|--|--|
| L'Aide et soins à domicile-modèle a besoin de données sur l'incontinence urinaire.                                                                                                    |                           |                                                                                             |  |  |  |  |  |
| Outils médicaux<br>• Télécharger les                                                                                                    | Télécharger les           | données 💿                                                                                   |  |  |  |  |  |
| données  Statistiques en ligne                                                                                                    | 🕀 Liste des télécha       | rgements                                                                                    |  |  |  |  |  |
| <ul><li>Affichage formulaire</li><li>Documents</li></ul>                                                                                                    | 🕒 Interface télécha       | rgement                                                                                     |  |  |  |  |  |
| Administration                                                                                                    | Formulaire                | * SPITEX: interRAI HomeCare (interRAI HC) (V1)                                              |  |  |  |  |  |
| Mes outils                                                                                                    |                           | T I I I I Aide et soins à domicile modèle                                                   |  |  |  |  |  |
| Déconnexion                                                                                                    | Cas<br>Options de formula | Télécharger uniquement les formulaires verrouillés                                          |  |  |  |  |  |
|                                                                                                    | Type du télécharge        | ment * Personnalisé                                                                         |  |  |  |  |  |
|                                                                                                    |                           |                                                                                             |  |  |  |  |  |
| H1. Continence u                                                                                                    | urinaire                  | <ul> <li>H2. Moyen auxiliaire pour recueiliir les urines (Protection<br/>exclue)</li> </ul> |  |  |  |  |  |
| H3. Continence fécale                                                                                                    |                           | H4. Protection, Serviette hygiénique                                                        |  |  |  |  |  |
|                                                                                                    |                           |                                                                                             |  |  |  |  |  |
| Provide a service a service a servi |                           |                                                                                             |  |  |  |  |  |

# Exemple:

L'Aide et soins à domicile-modèle aimerait calculer s'il existe une corrélation entre l'incontinence et les chutes.

| données                                                                  |                                                           |                                                                                                    |  |  |
|--------------------------------------------------------------------------|-----------------------------------------------------------|----------------------------------------------------------------------------------------------------|--|--|
| Statistiques en ligne     Affichage formulaire     Affichage formulaire  |                                                           |                                                                                                    |  |  |
| Documents                                                                |                                                           |                                                                                                    |  |  |
| ninistration                                                             | Formulaire * SPITEX: interRAI HomeCare (interRAI HC) (V1) |                                                                                                    |  |  |
| outils                                                                   |                                                           |                                                                                                    |  |  |
| onnexion                                                                 | Options de formulaire * Télécharger uniquem               | ent les formulaires verrouillés                                                                                     |  |  |
|                                                                          | Type du téléchargement * Anonymisé                        |                                                                                                    |  |  |
|                                                                          | Date d'intervention de                                    | à a                                                                                                    |  |  |
|                                                                          | Données à exporter                                        |                                                                                                    |  |  |
|                                                                          | □ interRAI HomeCare (interRAI HC)                         |                                                                                                    |  |  |
|                                                                          | Ouvrir tous                                               |                                                                                                    |  |  |
|                                                                          |                                                           |                                                                                                    |  |  |
| A2. Sexe                                                                 |                                                           | A3. Date de naissance                                                                                               |  |  |
|                                                                          |                                                           | A5b. Numéro dossier interne                                                                                         |  |  |
| A7a. Caisse maladie assurance de                                         |                                                           | Arb. Calsse maladie assurance complementaire                                                                        |  |  |
|                                                                          | militaire                                                 | A8. Raison de l'évaluation                                                                                          |  |  |
|                                                                          | A9. Date de début de l'évaluation                         | Numéro dossier                                                                                                    |  |  |
|                                                                          |                                                           | A11. Type de résidence ou hébergement au moment de                                                                  |  |  |
| SECTION H                                                                |                                                           |                                                                                                    |  |  |
| H1. Continence urinaire                                                  |                                                           | H2. Moyen auxiliaire pour recueillir les urines (Protection exclue)                                                 |  |  |
| H3. Continence f                                                         | écale                                                     | H4. Protection, Serviette hygiénique                                                                                |  |  |
| SECTION I                                                                |                                                           |                                                                                                    |  |  |
| SECTION J                                                                |                                                           |                                                                                                    |  |  |
| J1a. Chutes: Au                                                          | cours des 30 derniers jours                               | ☑ J1b. Chutes: De 31 à 90 jours                                                                                     |  |  |
| J1c. Chutes: De 91 à 180 jours                                           |                                                           | J2. Chutes récentes, une ou plusieurs chutes au cours des derniers jours                                            |  |  |
| J3a. Difficulté ou impossibilité de passer à la station debout sans aide |                                                           | J3b. Difficulté ou impossibilité à se retourner et à faire face<br>la direction opposée lorsqu'elle se tient debout |  |  |
| J3c. Vertiges ou étourdissements                                         |                                                           | ☑ J3d. Démarche instable                                                                                            |  |  |

Après quelques minutes, l'Aide et soins à domicile-modèle obtient les données à télécharger sous forme de fichier Excel ou texte. Avec ces données, il est ensuite possible de calculer la corrélation soit dans Excel ou dans un programme statistique.

#### IMPORTANT

Si vous souhaitez uniquement le dernier interRAI HC / interRAI CMH des clients actifs, sélectionnez le champ "Activé".

| □ interRAI HomeCare (interRAI HC)                                   |  |  |
|---------------------------------------------------------------------|--|--|
| Ouvrir tous                                                         |  |  |
| SECTION A                                                           |  |  |
| A2. Sexe                                                            |  |  |
| A4. Etat civil                                                      |  |  |
| $\Box$ A7a. Caisse maladie assurance de base                        |  |  |
| A7c. Assurance-accidents, Assurance-invalidité, Assurance militaire |  |  |
| □ A9. Date de début de l'évaluation                                 |  |  |
| Activé                                                              |  |  |

## Inscription des colonnes relative aux des fichiers de données exportés

Les termes sont en partie inutilisables pour l'Aide et les soins à domicile étant donné que la plate-forme sert aussi à d'autres professions. Les termes à utiliser sont expliqués ci-dessous:

| Ouvert                    | Le formulaire se trouve dans HomeCareData depuis cette date.                                                                                                    |  |  |
|---------------------------|----------------------------------------------------------------------------------------------------|--|--|
| Clos                      | Dans cette colonne, il se trouve toujours un "oui", car seules les données des formulaires clos sont transférées.                                                                                                    |  |  |
| Date de clôture           | Cette date est identique à la date dans la colonne "Ouvert".                                                                                                    |  |  |
| Statut du formu-<br>laire | Dans cette colonne, il est toujours inscrit "completed" parce que seuls des formulaires complets peuvent être transférés.                                                                                                    |  |  |
| Date de<br>l'intervention | Elle correspond à la date dans DBP sous AA2, dans l'interRAI HC sous B1 et dans interRAI CMH sous B2 "Début de la documentation".                                                                                                    |  |  |
| Numéro de pa-<br>tient    | C'est le numéro AVS crypté des clients. Ce numéro reste toujours le<br>même, peu importe si le patient entre et sort régulièrement ou déménage<br>et est pris en charge par une autre organisation d'aide et de soins à do-<br>micile. Ce numéro permet de voir l'évolution du patient sans que l'on<br>sache qui est le client. Les données peuvent être regroupées en fonction<br>du numéro du patient afin de voir si quelqu'un est entré et sorti plusieurs<br>fois. |  |  |
| Numéro de cas             | A son entrée, chaque client reçoit un nouveau numéro de cas (nouvelle<br>ouverture d'un DBP/interRAI HC/interRAI CMH = nouveau numéro de<br>cas). Les données peuvent être regroupées en fonction du numéro de<br>cas afin de voir combien il existe d'interRAI HC ou interRAI CMH du<br>même cas.                                                                                                    |  |  |
| Ouvert par<br>Clos par    | C'est le nom de l'organisation d'aide et de soins à domicile et pas celui<br>du collaborateur ou de la collaboratrice qui est toujours inscrit dans cette<br>colonne. Cette colonne est vide en cas de type d'exportation anonymisé.<br>Elle contient un numéro en cas de type d'exportation pseudonymisé. Il s'y                                                                                                    |  |  |

trouve le nom de l'organisation d'aide et de soins à domicile si le type d'exportation est personnalisé. Voir aussi 3.1.1.

Toutes les autres colonnes ont des numéros générés par le système qui sont sans importance pour l'évaluation des données.

# 5 Mes outils

# 5.1 Modifier mon compte

| admin, module       | in, module If Aide et soins à domicile-modèle                                               |                            |  |
|---------------------|---------------------------------------------------------------------------------------------|----------------------------|--|
| Outils médicaux     | Modifier le compte                                                                          | 0                          |  |
| Mes outils          | Informations sur l'usager                                                                   |                            |  |
| Modifier mon compte | Dernier login: [0]. connexions échoues depuis: [1].                                         |                            |  |
| Déconnexion         | Nom d'usager  GLN de l'organisation d'aide et de soins à domicile Conditions remplis depuis | Organisation d'aide et de* |  |
|                     | Courriel *                                                                                  | Langue *                   |  |
|                     | Sauvegarder Réinitialiser                                                                   |                            |  |
|                     | Mot de passe                                                                                |                            |  |

Toutes les indications de l'organisation d'aide et de soins à domicile peuvent être modifiées sous le point "Modifier mon compte" et peuvent être confirmées en cliquant sur **Sauvegarder**. Toutes les modifications doivent être également confirmées avec le mot de passe.

### IMPORTANT

L'adresse e-mail personnelle faut actualiser lors de changement de personnel.

## 5.1.1 Modifier le nom d'usager et le mot de passe

#### IMPORTANT

Pour changer le nom d'usager et/ou le mot de passe sur HomeCareData, il faut également introduire le nouveau nom d'usager et/ou le mot de passe dans le logiciel de l'organisation d'aide et de soins à domicile pour que le transfert des données puisse continuer de fonctionner.

#### Première étape : modifier le nom d'usager et/ou le mot de passe sur HomeCareData

Le nom d'usager peut être changé directement dans le champ prévu.

Deux champs vont s'ouvrir en cliquant sur **Mot de passe** sur lesquels il faut introduire deux fois le nouveau mot de passe.

#### IMPORTANT

Pour confirmer le nouveau mot de passe, il faut toujours introduire une dernière fois l'ancien mot de passe.

# Deuxième étape : modifier le nom d'usager et/ou le mot de passe dans le logiciel de l'organisation d'aide et de soins à domicile

Introduisez le nouveau nom d'usager et/ou le mot de passe dans le logiciel de l'organisation d'aide et de soins à domicile. Veuillez suivre les instructions de votre fournisseur de logiciel à ce sujet.